## UTTAR BANGA KRISHI VISWAVIDYALAYA

Pundibari, Cooch Behar, West Bengal-736165

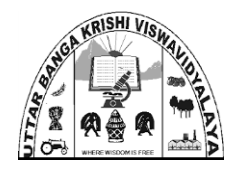

## **STEPS FOR CHOICE FILLING**

- 1. After publication of merit rank, the candidates are required to fill their choice of degree programme and Faculty/college.
- 2. For Undergraduate admission, there are three choices viz.,
  - (a) B. Sc. (Hons.) Agriculture at Faculty of Agriculture at Main Campus, Pundibari
  - (b) B. Sc. (Hons.) Horticulture at Faculty of Horticulture at Main Campus, Pundibari
  - (c) B. Sc. (Hons.) Agriculture at College of Agriculture at Extended Campus, Majhian
- 3. Candidates shall indicate his/her "First Preference", "Second Preference' and "Third Preference" for the above three choices
- 4. The notice to applicants for filling-in their choice shall be communicated through University website and registered e-mail.
- 5. Candidate must understand that mere call for choice filling does not reserve the right for admission to the programme.
- 6. The choice filling by the applicants is **MANDATORY** to be considered for seat allotment. Candidates failing to fill their choice within stipulated date will not be considered for seat allotment.
- 7. Even for applicants who doesn't have any choice to exercise (say, applicant in PWD category for undergraduate admission), need to login and submit their choice.
- 8. Candidates must complete the process of choice filling within stipulated date.

## 9. STEPS FOR CHOICE FILLING

- i) Once a candidate gets notification regarding choice filling either through registered E-mail ID or University website, he/she must visit the website <u>https://admissionubkv.in</u> to login to their account using his/her User ID and password.
- ii) Upon login to his/her account, he/she need to click '**Prefer Degree Programme Choice**' button.

| _                                                                                         | UTTAR BI                                               | ANGA KRISHI VISWAVIDYA<br>Agriculture University                                                                                                    | ALA' | YA UNIVERSITY                                                                                                    | VC'S DESK                                  | ACADEMICS | ADMINISTRATION | SC ST CELL |  |  |
|-------------------------------------------------------------------------------------------|--------------------------------------------------------|----------------------------------------------------------------------------------------------------|------|----------------------------------------------------------------------------------------------------|--------------------------------------------|-----------|----------------|------------|--|--|
|                                                                                           | Home                                                   | Prefer Degree Program                                                                                                    | nme  | e Choice Form                                                                                                    |                                            |           |                |            |  |  |
|                                                                                           | Password Reset                                         |                                                                                                    |      |                                                                                                    |                                            |           |                |            |  |  |
|                                                                                           | Your Dashboard                                         | Step 1 of 2                                                                                                    |      |                                                                                                    |                                            |           |                |            |  |  |
|                                                                                           | Application Form 50% YOUR HIGHER SECONDARY EXAM BOARD* |                                                                                                    |      |                                                                                                    |                                            |           |                |            |  |  |
|                                                                                           |                                                        |                                                                                                    |      |                                                                                                    |                                            |           |                |            |  |  |
|                                                                                           | WBCHSE                                                 |                                                                                                    |      |                                                                                                    |                                            |           |                |            |  |  |
| Prefer Degree Programme Choice WBCHSE :West Bengal Council of Higher Secondary Education. |                                                        |                                                                                                    |      |                                                                                                    |                                            |           |                |            |  |  |
|                                                                                           | Latest Admission<br>Notification                       | WBSCVET : West Bengal Council of Higher Secondary Education Vocational.<br>OTHERS-BOARD : CBSE, ICSE etc.                                                                                                    |      |                                                                                                    |                                            |           |                |            |  |  |
|                                                                                           |                                                        | APPLICATION ID*                                                                                                    | _    | NAME*                                                                                                    |                                            | CATEGORY* |                | _          |  |  |
|                                                                                           | 2019                                                   | 892118                                                                                                    |      | AMIT KUMAR GHOSH                                                                                                    |                                            | ST        |                |            |  |  |
|                                                                                           | UG ADMISSION 2019<br>NOTIFICATION                      | RANK DETAILS                                                                                                    |      |                                                                                                    |                                            |           |                |            |  |  |
|                                                                                           | Merit List Publication                                 | GENERAL RANK* ST RANK*                                                                                                    |      |                                                                                                    |                                            |           |                |            |  |  |
|                                                                                           |                                                        | 10                                                                                                    |      | 2                                                                                                    |                                            |           |                |            |  |  |
|                                                                                           | Ph. D. Admission<br>Notification 2020-21               |                                                                                                    |      |                                                                                                    |                                            |           |                |            |  |  |
|                                                                                           |                                                        | Please Choose Your Pr                                                                                                    | efer | Degree Programme                                                                                                    | •                                          |           |                |            |  |  |
|                                                                                           |                                                        | DEGREE PROGRAMME CHOICE*<br>Agriculture_Pundibori : B.S.c. (HONS.) AGRIC<br>Horticulture_Pundibori : B.S.c. (HONS.) AGRICU<br>Horticulture_Pundibori •<br>Morticulture_Pundibori •<br>Agrice<br>Horticulture_Pundibori •<br>Agrice<br>Next |      | PUNDIBARI MAIN CAMPUS.<br>RE PUNDIBARI MAIN CAMPUS.<br>COLLEGE OF AGRICULTURE, MAIHIA<br>Pundibari• Agriciture .M<br>Pundibari• Agriciture .M<br><b>Nput Second</b><br><b>Preference</b> P | n campus.<br>Iajhian-<br>nput Th<br>refere | hird      |                |            |  |  |

- **iii)** Now, the candidate shall select the choice in preferential order from the drop down menu for First Preference, Second Preference and Third Preference as shown above.
- iv) Candidate has to choose all three choice in preferential order
- **v)** Candidates then can preview their filled-in choices before finally submitting it. If anyone is not sure of his/her choices can press 'Previous' button and edit their choices.

| North Bengal Agricu                      | A KRISHI VISWAVID<br>ulture University | (ALAYA                 | UNIVERSITY | VC'S DESK | ACADEMICS | ADMINISTRATION | SC ST CELL |
|------------------------------------------|----------------------------------------|------------------------|------------|-----------|-----------|----------------|------------|
| Home                                     | refer Degree Progra                    | mme Choice F           | orm        |           |           |                |            |
| Password Reset                           |                                        |                        |            |           |           |                |            |
| Your Dashboard                           | Step 2 of 2                            |                        |            |           |           |                |            |
| Application Form                         |                                        |                        |            |           |           | 10             | 00%        |
| Application Fee                          | PREVIEW                                |                        |            |           |           |                |            |
| Prefer Degree<br>Programme Choice        | HIGHER SECONDARY BOARD:                | WBCHSE                 |            |           |           |                |            |
| Latest Admission                         | YOUR USER ID:                          | 212                    |            |           |           |                |            |
| Notification                             | YOUR APPLICATION ID                    | 892118                 |            |           |           |                |            |
| Ph. D. Admission<br>Notification 2020-21 | CHOICE OF DEGREE PROGRAM               | -                      |            |           |           |                |            |
| PG ADMISSION NOTICE<br>2019              | YOUR FIRST CHOICE:                     | Horticulture_Pundibari |            |           |           |                |            |
| UG ADMISSION 2019                        | YOUR SECOND CHOICE:                    | Agriculture_Pundibari  |            |           |           |                |            |
| NOTIFICATION                             | YOUR THIRD CHOICE:                     | Agriculture_Majhian    |            |           |           |                |            |
| Merit List Publication                   |                                        | 1                      |            |           |           |                |            |
| Check Eligibility Details                |                                        |                        |            |           |           |                |            |
|                                          | Previous Submit                        |                        |            |           |           |                |            |

**vi)** After carefully reviewing his/her choice, candidate now shall click 'Submit' button.

Preferential choice once submitted cannot be altered by any means.

**vii)** After the candidates submit their choice, they shall be able to download their declared choice and shall preserve this for future reference, if required.

| ssword Reset                |                                                | UBKV Ad                      | misson Steps                                        |                                      |
|-----------------------------|------------------------------------------------|------------------------------|-----------------------------------------------------|--------------------------------------|
| ur Dashboard                |                                                |                              |                                                     |                                      |
| plication Form              |                                                |                              |                                                     |                                      |
| fer Degree                  | Check Eligibility Build Profile A<br>& Sign-up | Form Fillup Generation       | Choice Counselling                                  | Alloted Seat Admission<br>Acceptance |
| gramme Choice               |                                                | News Freedult                |                                                     |                                      |
| t Booking Fee               |                                                |                              | mail.com +918101799265 am                           |                                      |
| fication                    |                                                |                              |                                                     |                                      |
| DMISSION NOTICE             |                                                |                              |                                                     |                                      |
| DMISSION 2019               |                                                |                              |                                                     |                                      |
| List Publication            |                                                |                              |                                                     |                                      |
| Eligibility Details         |                                                | COL                          | IGRATS!                                             |                                      |
| Admission<br>cation 2020-21 |                                                |                              |                                                     |                                      |
| DMISSION NOTICE             |                                                | Congratulations, Your a      | ccepted Degree Programme                            |                                      |
|                             |                                                | Check Notice Board for       | document verification date                          |                                      |
|                             |                                                |                              | document vermeation date.                           |                                      |
|                             |                                                | Your Ger                     | 1 2 2<br>3 3<br>1 1 1 1 1 1 1 1 1 1 1 1 1 1 1 1 1 1 |                                      |
|                             |                                                | Your                         | ST Rank : <b>2</b>                                  |                                      |
|                             |                                                | Counce                       | elling Details                                      |                                      |
|                             |                                                | Your First Choice:           | Horticulture_Pundibari                              |                                      |
|                             |                                                | Your Second Choice:          | Agriculture_Pundibari                               |                                      |
|                             |                                                | Your Third Choice:           | Agriculture_Majnian                                 |                                      |
|                             |                                                | Alloted Category:            | GEN                                                 |                                      |
|                             |                                                | Alloted Degree<br>Programme: | Horticulture_Pundibari                              |                                      |
|                             |                                                | Alloted Choice:              | FIRST_CHOICE                                        |                                      |
|                             |                                                |                              |                                                     |                                      |
|                             |                                                | Alloted Category:            | ST                                                  |                                      |
|                             |                                                | Alloted Degree<br>Programme: | Horticulture_Pundibari                              |                                      |
|                             |                                                |                              |                                                     |                                      |

(Please check the Important Dates for Counselling and look for updates in University Website)